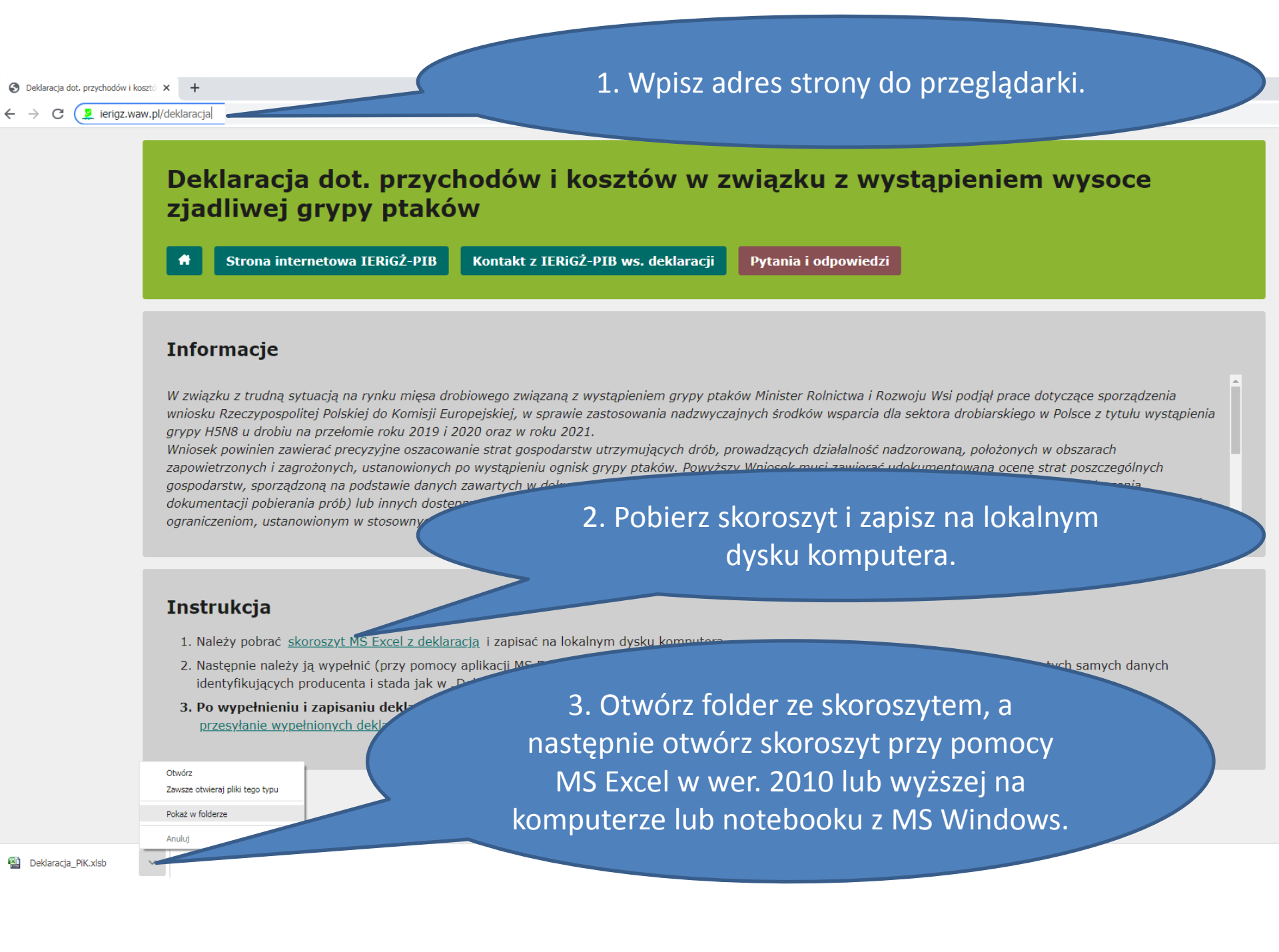

## 1. Zapoznaj się z ostrzeżeniem oraz instrukcją.

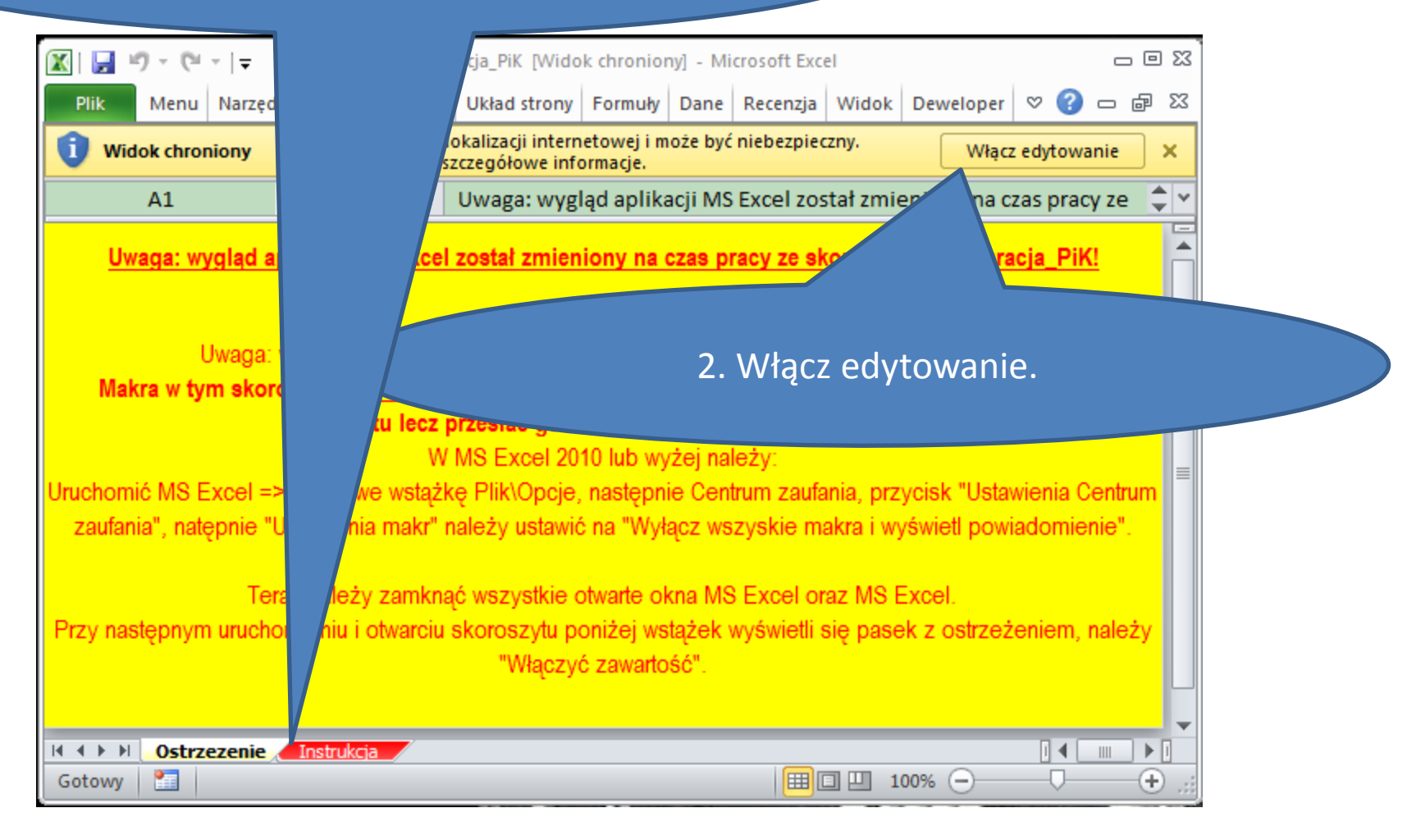

|                                                                                                    |                                          |                                                                  | 1.                                               | Włącz makra.                                  |                     |   |  |
|----------------------------------------------------------------------------------------------------|------------------------------------------|------------------------------------------------------------------|--------------------------------------------------|-----------------------------------------------|---------------------|---|--|
| <u>▼  </u>                                                                                                    |                                          |                                                                  |                                                  |                                               |                     | - |  |
| Plik                                                                                                    | Deklaracja PiK                           |                                                                  |                                                  |                                               |                     | 3 |  |
|                                                                                                    |                                          |                                                                  | 2                                                |                                               |                     |   |  |
| Zapisz                                                                                                    | Szybkie Drukowanie<br>drukowanie         | Kopiuj Dodaj N<br>deklarację d                                   | Modyfikuj<br>deklarację de                       | Zakończ<br>ę                                  |                     |   |  |
| apisywanie                                                                                                    | Drukowanie                               | Kopiowanie D                                                     | Deklaracje                                       | Zakończ                                       |                     |   |  |
| U Ostrzez                                                                                                    | żenie o zabezpieczeniach                 | Makra zostały wyłączone.                                         | Włącz zawartoś                                   | ίć                                            | ×                   |   |  |
| А                                                                                                    | 1 - (-                                   | <i>f</i> <sub>∗</sub> Uwaga: wygląd a                            | aplikacji MS Exce                                | l został zmieniony na                         | czas pracy ze 🛛 🌲 🛛 | ~ |  |
| Uwaga: w celu skorzystania ze skoroszytu konieczne jest włączenie obsługi makr!<br><b>Makra w tym skoroszycie <u>powinny być podpisane cyfrowo</u>. Jeżeli tak nie jest, to prosze nie otwierać<br/>skoroszytu lecz przesłać go na adres deklaracje@ierigz.waw.pl.<br/>W MS Excel 2010 lub wyżej należy:<br/>Uruchomić MS Excel =&gt; wejść we wstążkę Plik\Opcje, następnie Centrum zaufania, przycisk "Ustawienia Centrum<br/>zaufania", natępnie "Ustawienia makr" należy ustawić na "Wyłącz wszyskie makra i wyświetl powiadomienie".</b> |                                          |                                                                  |                                                  |                                               |                     |   |  |
| Przy nastę                                                                                                    | Teraz należy :<br>pnym uruchomieniu i of | zamknąć wszystkie otwa<br>warciu skoroszytu poniż<br>"Włączyć za | irte okna MS Exc<br>ej wstążek wyśw<br>wartość". | el oraz MS Excel.<br>ietli się pasek z ostrze | żeniem, należy      |   |  |
| Gotowy                                                                                                    | Ostrzezenie <u>Instrukcja</u>            | 2                                                                |                                                  | □□ □ 100% -                                   |                     |   |  |

| -         | Yik Deklaracja PiK                                                                                                    |                                                                                                    |  |  |  |
|-----------|----------------------------------------------------------------------------------------------------|----------------------------------------------------------------------------------------------------|--|--|--|
| Z         | apisz Szybkie Drukowanie Kopiuj Dodaj Modyfikuj Usuń Zakończ                                                                                                    |                                                                                                    |  |  |  |
| 7ap       | drukowanie deklarację deklarację deklarację<br>iswanie Drukowanie Deklaracje Zakończ                                                                                                    |                                                                                                    |  |  |  |
| l n       | Wyszczególnienie                                                                                                    |                                                                                                    |  |  |  |
|           | Przed wypełnieniem "Deklaracji dot, przychodów i lego tradicionali i star                                                                                                    |                                                                                                    |  |  |  |
| 1.        | Instrukcją wypełnianie                                                                                                    |                                                                                                    |  |  |  |
| 2         | Jedna Dev<br>każde 1. Zaznacz.                                                                                                    |                                                                                                    |  |  |  |
| 3.        | Deklarację<br>sanitarnych/weterynaryjny<br>"Deklaracji strat" KOWR.                                                                                                    |                                                                                                    |  |  |  |
| 4.        | Deklarację należy przesłać do IERiGŻ-PIB w wersji elektronicznej (ierigz.waw.pl/o.<br>11 października 2021 roku.                                                                                                    | eklaracja_PiK. Wersja: 006. Kontrola poprawności danych X                                                                            |  |  |  |
| 5.        | Po otwarciu skoroszytu i włączeniu makr użytkownik zostanie poproszony o podanie podstawow,<br>producenta (należy wskazać i podać jeden rodzaj identyfikatora; jeżeli producent posiada Weterynar,<br>Numer Identyfikacyjny, to należy go podać (ten sam, który podano w "Deklaracji strat" KOWR); moż                                              | v formatować komórek;                                                                                                    |  |  |  |
| 5.1.<br>! | Po podariu podstawowych danych skoroszyt zostanie automatycznie zapisany jako oddzielny plik.<br>Uwaga: w jednym skoroszycie można wprowadzić wiele deklaracji, ale tylko dla jednego producenta<br>Po zapisaniu skoroszytu danych producenta nie można zmienić.                                                                                    | ☞ wstawiać ani usuwać arkuszy, wierszy, kolumn ani komórek;                                                                          |  |  |  |
| 6.        | Dodawanie kolejnych deklaracji możliwe jest po wciśnięciu przycisku "Dodaj deklarację" w grupie<br>"Deklaracje" wstążki "Deklaracje PiK".                                                                                                    | 🖻 wykonywać operacji na wielu arkuszach jednocześnie;                                                                                |  |  |  |
| 6.1.      | Po podaniu nr stada (takiego samego, jak podano w "Deklaracji strat…" KOWR), kodu pocztowego, c<br>zakłóceń oraz charakterystyki stada (gatunku, kierunku, metody chowu) należy wybrać rodzaj straty.                                                                                                    | wkopiowywać danych inaczej niż przez edycję pojedynczej komórki<br>(po wciśnięciu F2 lub po podwójnym kliknięciu lewym przyciskiem). |  |  |  |
| 1         | Uwaga: lista rodzajów strat zostanie automatycznie dostosowana do charakterystyki stada.                                                                                                    | 🖻 Próba wkopiowania danych w inny sposób może zakończyć się                                                                          |  |  |  |
| 6.2.      | Po podaniu niezbędnych danych i informacji automatycznie zostanie utworzony nowy arkusz, w który<br>należy uzupełnić dane i informacje dotyczące stada.                                                                                                    | automatycznym zamknięciem skoroszytu bez zapisania ostatnich zmian<br>lub zablokowaniem komórek do edycji.                           |  |  |  |
| !         | Uwaga: nazwa arkusza jest symboliczna. W arkuszu "Deklaracje" (zostanie on udostępniony po otwar<br>skoroszytu producenta) znajduje się lista wszystkich wypełnionych deklaracji z charakterystyką stada<br>nazwą arkusza. Użytkownik może przejść do właściwej deklaracji (arkusza) i ją modyfikować korzyste<br>przvcisku .Modvfikui deklaracje". | Rozumiem i akceptuję Anuluj = zamknięcie bez zapisywania                                                                             |  |  |  |
|           |                                                                                                    |                                                                                                    |  |  |  |

## 2. Naciśnij.

| F     | lik Deklaracja PiK                                                                                                    |                                                                          |                                                                                          |  |  |  |  |
|-------|----------------------------------------------------------------------------------------------------|--------------------------------------------------------------------------|------------------------------------------------------------------------------------------|--|--|--|--|
|       | 금 🖨 🖨 🔄 🖛 🔽 🔤                                                                                                    |                                                                          |                                                                                          |  |  |  |  |
| Z     | apisz Szybkie Drukowanie Kopiuj Dodaj Modyfikuj Usuń Zakończ<br>drukowanie deklarację deklarację                                   |                                                                          |                                                                                          |  |  |  |  |
| Zap   | sywanie Drukowanie Kopiowanie Deklaracje Zakończ                                                                                   |                                                                          |                                                                                          |  |  |  |  |
| Lp.   | Wyszczególnienie                                                                                                    |                                                                          |                                                                                          |  |  |  |  |
| 1     | Przed wypełnieniem "Deklaracji dot. przychodów i kosztów" (Deklaracia PiK) należy zapoznać sie z                                   |                                                                          |                                                                                          |  |  |  |  |
|       | Instrukcją wypełniania "Deklarov"                                                                                                  |                                                                          |                                                                                          |  |  |  |  |
| 2     | Jedna Deklar                                                                                                    |                                                                          |                                                                                          |  |  |  |  |
|       | każder 1. Wypełnii pola.                                                                                                    |                                                                          |                                                                                          |  |  |  |  |
|       | Deklarab                                                                                                    |                                                                          |                                                                                          |  |  |  |  |
| 3.    | Deldereri etch i KOND                                                                                                    |                                                                          |                                                                                          |  |  |  |  |
|       | "Deklaracji strat" KOWR.<br>Deklaracja neletu przesłać do JEDiOŻ DID w worzij cielakterijsznej (jezisz wew pl/deklaracje) w termij | rolnego niezbędne do zap                                                 | isania skoroszytu X                                                                      |  |  |  |  |
| 4.    | Deklarację należy przesłać do lenicz-PIB w wersji elektronicznej (lengz.waw.pi/deklaracja) w temili<br>11 poździowiko 2021 roku    | Dano idontyfikar                                                         | ogo niozhodno do zanicania skoroszytu:                                                   |  |  |  |  |
|       | TT pazuzienina zuzi Toku.<br>Po otwarcju skoroszutu i właczeniu makrużutkownik zostanie poproszony o podanie podstawowyć           |                                                                          | ego mezbęune uo zapisama skoroszytu.                                                     |  |  |  |  |
|       | producenta (należy wskazać i podać jeden                                                                                           | ☐ Identyfikator:                                                         |                                                                                          |  |  |  |  |
| 5.    | 5. Numer Identyfikaer Dodanio W/NIL nio jost obowiazkowo Rodzaj identyfikatora: REGON                                              |                                                                          |                                                                                          |  |  |  |  |
|       | podača POUdille VVIVI IIE JEST UDOVVIQZI                                                                                           | KUWE.                                                                    | ,                                                                                        |  |  |  |  |
| 5.1.  | P Może pojawić się komunika                                                                                                    | t o viny w kra<br>ów o prz                                               | jowym systemie ewidencji producentów, ewidencji<br>ryznanie płatności (wg ARIMR - NrEP). |  |  |  |  |
| !     | nieprawidłowym WNI, co nie b                                                                                                    | lokuje 🛛 🗖                                                               | lentyfikator: 72004699602821                                                             |  |  |  |  |
| 6.    | Dollamais www.nełniania.deklaracij                                                                                                 |                                                                          |                                                                                          |  |  |  |  |
|       |                                                                                                    | mer ide                                                                  | wyadzacych Ważne                                                                         |  |  |  |  |
| 6 1   | Po podaniu nr stada (takiego samego, jak podano w "Dekiaracji sirat… Kowikij, kodu pocztowego,                                     | działalnos                                                               |                                                                                          |  |  |  |  |
| v. I. | zakłóceń oraz charakterystyki stada (gatunku, kierunku, metody chowu) należy wybrać rodzaj straty.                                 | (wg                                                                      | GIW - WNI): 123456789                                                                    |  |  |  |  |
| 1     | Uwaga: lista rodzajów strat zostanie automatycznie dostosowana do charakterystyki stada.                                           |                                                                          | 1                                                                                        |  |  |  |  |
|       | Po podaniu niezbędnych danych i informacji automatycznie zostanie utworzony nowy arkusz, w któr                                    | - Kontakt:                                                               |                                                                                          |  |  |  |  |
| 0.Z.  | należy uzupełnić dane i informacje dotyczące stada.                                                                                | Imię i nazwisko osoby do kontaktu, nr telefonu, Imie Nazwisko Nr telefor |                                                                                          |  |  |  |  |
|       | Uwaga: nazwa arkusza jest symboliczna. W arkuszu "Deklaracje" (zostanie on udostępniony po otw                                     | adres poczty elektronicznej:                                             |                                                                                          |  |  |  |  |
|       | skoroszytu producenta) znajduje się lista wszystkich wypełnionych deklaracji z charakterystyką stad                                |                                                                          |                                                                                          |  |  |  |  |
|       | nazwą arkusza. Użytkownik może przejść do właściwej deklaracji (arkusza) i ją modyfikować korzys                                   | Zapisz                                                                   | Anului = zamkniecie bez zapisywania                                                      |  |  |  |  |
|       | przycisku "Modyfikuj deklarację".                                                                                                  |                                                                          |                                                                                          |  |  |  |  |
|       | Illwana: komórki z szapus I                                                                                                    |                                                                          |                                                                                          |  |  |  |  |
|       |                                                                                                    |                                                                          |                                                                                          |  |  |  |  |
| (     | 2. Naciśnii.                                                                                                    |                                                                          |                                                                                          |  |  |  |  |
|       |                                                                                                    |                                                                          |                                                                                          |  |  |  |  |
|       |                                                                                                    |                                                                          |                                                                                          |  |  |  |  |

|         | Nik Dekšaracja Pik                                                                                                    |                                                                    |
|---------|----------------------------------------------------------------------------------------------------|--------------------------------------------------------------------|
| -       | apisz Szybkie Drukowanie Kopiuj Dodaj Modyfikuj Usuń Zako                                                                                                    | ñcz -                                                              |
| ap<br>n | Weaveren Alai                                                                                                    |                                                                    |
| 1 2     | Przed Adres folderu, v<br>Instrukci, skoroszyt. Po klikn<br>każdego stada należy wyperne                                                                                                    | w którym zapisany jest<br>ięciu zostanie on otwarty.               |
|         | Deklarację należy wypełnić zgodnie ze stanem faktycznym na podstawie taktu                                                                                                    |                                                                    |
| 3       | sanitamych/weterynaryjnych, administracyjnych, certyfikatów itp., których kopie<br>Deklaracii strat * KOWR                                                                                                    | nalezy                                                             |
| 4       | Deklarację należy przesłać do IERiGŹ-PIB w wersji elektronicznej (ierigz.waw.;<br>11 października 2021 roku.                                                                                                    | sVdeklaracja) w                                                    |
| 5       | Po otwarciu skoroszytu i włączeniu makr użytkownik zostanie poproszony o po<br>producenta (należy wskazać i podać jeden rodzaj identyfikatora; jeżeli produc<br>Numer Identyfikacyjny, to należy go podać (ten sam, który podano w "Deklarac | idanie podstawowych sent posiada Weterynaryjny<br>Deklaracja PiK X |
|         | podać dane kontaktowe do osoby wypełniającej deklarację).                                                                                                    | Skoroszyt został zapisany w folderze:                              |
|         | Po podaniu podstawowych danych skoroszyt zostanie automatycznie zapisany<br>Uwaga: w jednym skoroszycie można wprowadzić wiele deklaracji, ale tylko d<br>Po zapisanju skoroszych danych producerta pie można zmienić                        | !=> C:\Users\Admin ()Downloads\ <=!                                |
| 6       | Dodawanie kolejnych deklaracji możliwe jest po wciśnięciu przycisku "Dodaj d<br>"Deklaracje" wstążki "Deklaracje PiK".                                                                                                    | pod nazwą: Kliknij, aby przejść do folderu.                        |
| 1       | Po podaniu nr stada (takiego samego, jak podano w "Deklaracji strat" KOWR<br>zaklóceň oraz charakterystyki stada (gatunku, kierunku, metody chowu) należy                                                                                    | Deklaracja_PiK-006-72004699602821.xlsb                             |
| .2      | Uwaga: lista rodzajów strat zostanie automatycznie dostosowana do charaktery<br>Po podaniu niezbędnych danych i informacji automatycznie zostanie utworzony<br>należy uzupełnić dane i informacje dotyczące stada.                           | *                                                                  |
|         | Nazwa skoroszytu.                                                                                                    | Naciśnij.                                                          |

| Wstąż                                                                                                    | ka ,Deklaracja<br>PiK'.          |             |                     |                         | N gru<br>przy      | pie ,Deklar<br>vciski do ob | acje' z<br>sługi ( | znajduja<br>deklara | ą się<br>cji. |
|----------------------------------------------------------------------------------------------------|----------------------------------|-------------|---------------------|-------------------------|--------------------|-----------------------------|--------------------|---------------------|---------------|
| <b>∝</b>                                                                                                    |                                  | Deklaracja  | PiK-006-72          | 00469960282             | 11 - )             | Excel                       |                    | - 🗆                 | ×             |
| Plik                                                                                                    | Deklaracja PiK                   |             |                     |                         |                    |                             |                    | ۵ 🕜 🗆               | er X3         |
|                                                                                                    |                                  |             |                     |                         | -                  | ×                           |                    |                     |               |
| Zapisz                                                                                                    | Szybkie Drukowanie<br>drukowanie | Kopiuj      | Dodaj<br>deklarację | Modyfikuj<br>deklarację | Usuń<br>deklarację | Zakończ                     |                    |                     |               |
| Zapisywanie                                                                                                    | Drukowanie                       | Kopiowanie  |                     | Deklaracje              |                    | Zakoncz                     |                    |                     |               |
| Rodzai id                                                                                                    | lentvfikatora:                   |             |                     |                         |                    | REGON                       |                    | [                   |               |
| Identvfika                                                                                                    | tor:                             |             |                     |                         |                    | 72004699602821              |                    |                     |               |
| Weterynaryjny numer identyfikacyjny lub numer z rejestru podmiotów<br>prowadzących działalność nadzorowaną<br>(wg GIW - WNI): |                                  |             |                     |                         | 123456789          |                             |                    |                     |               |
| Kontakt:                                                                                                    |                                  |             |                     |                         |                    |                             |                    |                     |               |
| lmię i nazwisko osoby do kontaktu, nr telefonu, adres poczty<br>elektronicznej:                                               |                                  |             |                     |                         | lmie Nazwisko Nr t | elefonu                     |                    |                     |               |
|                                                                                                    |                                  |             |                     |                         |                    |                             |                    |                     |               |
| H 4 P H                                                                                                    | Instrukcja Producen              | t / Uwagi / | 2/                  |                         |                    |                             |                    | 1 4                 |               |
| Gotowy                                                                                                    |                                  |             |                     |                         |                    | 100                         | % (                |                     | -(+) .:       |

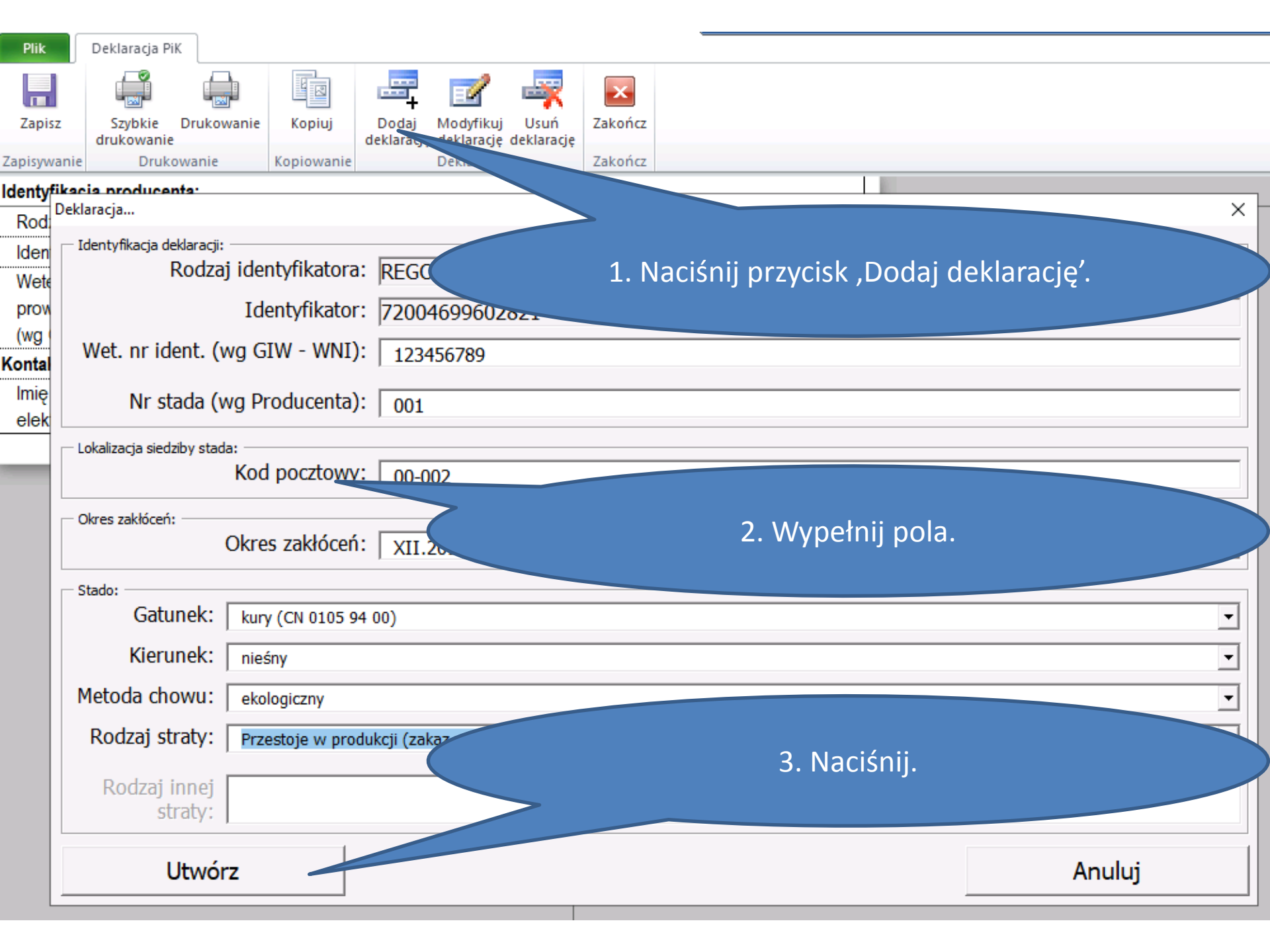

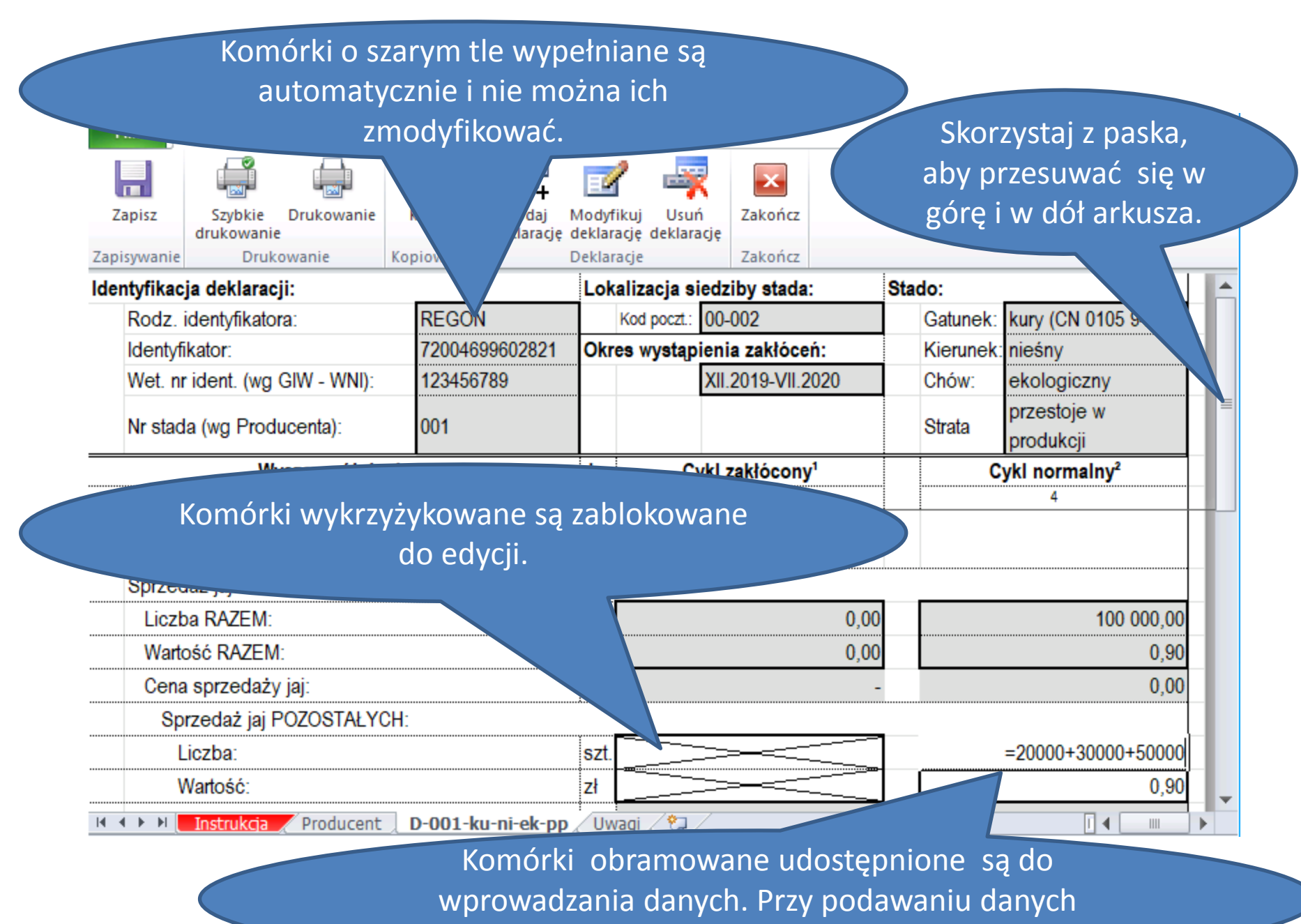

liczbowych można posłużyć się formułą.

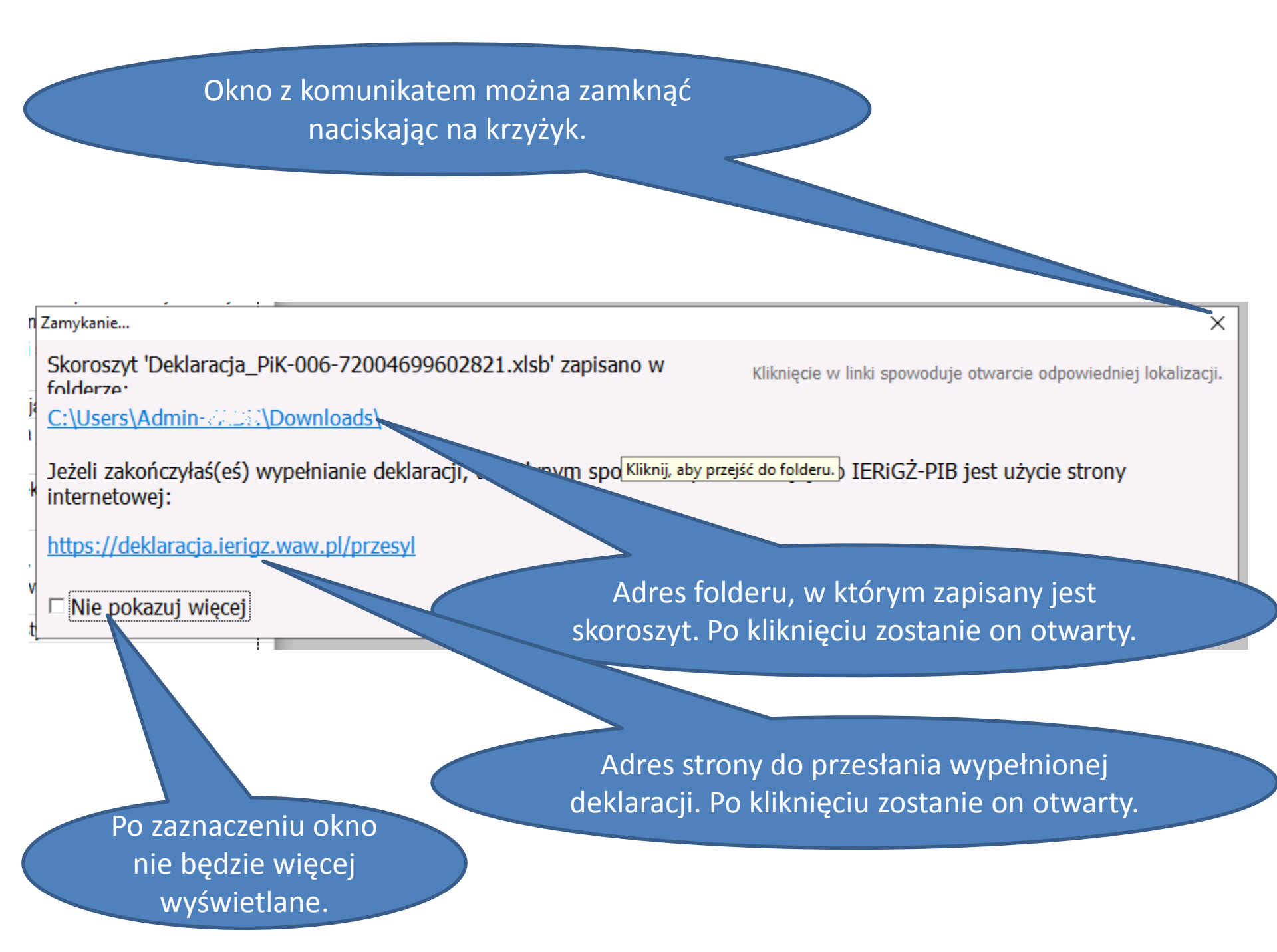

| Plik            | Deklaraç | ja PiK         |             |                    |           |             |             | ے 🕥 ۵                | ē XX  |
|-----------------|----------|----------------|-------------|--------------------|-----------|-------------|-------------|----------------------|-------|
|                 |          |                |             | 🔤 📝                | . 🛋       | ×           |             |                      |       |
| Zapisz          | Szybk    | ie Drukowan    | ie Kopiuj   | Dodaj Modyfil      | uj Usuń   | Zakończ     |             |                      |       |
| Zapisywanie     | D        | rukowanie      | Kopiowanie  | Deklara            | cje       | Zakończ     |             |                      |       |
| Rodz. identyfil | katora:  | Identyfikator: | WNI:        |                    |           |             | Nr Stada:   | Gatunek:             | K 🔺   |
| REGON           |          | 7200469960282  | 1 123456789 |                    |           |             | 001         | kury (CN 0105 94 00) | ni    |
| REGON           |          | 7200469960282  | 1 123456789 |                    |           |             | 002         | kury (CN 0105 94 00) | ni    |
|                 |          |                |             |                    |           |             |             |                      |       |
|                 |          |                |             |                    |           |             |             |                      |       |
|                 |          |                |             |                    |           |             |             |                      |       |
|                 |          |                |             |                    |           |             |             |                      |       |
|                 |          |                |             |                    |           |             |             |                      |       |
|                 |          |                |             | Ar                 | kusz ,De  | eklarad     | cje' zawie  | era wykaz            |       |
|                 |          |                |             | wervet             | dich ywy  | notnio      | nych dal    | Varacii Mukaz        |       |
|                 |          |                |             | vvszysti           |           | Jenno       | nych der    |                      |       |
|                 |          |                |             |                    | worzor    | ny jest     | automat     | tycznie.             |       |
|                 |          |                |             |                    | 7         |             |             |                      |       |
|                 |          |                |             |                    |           |             |             |                      |       |
|                 |          |                |             |                    |           |             |             |                      |       |
|                 |          |                |             |                    |           |             |             |                      |       |
|                 |          |                |             |                    |           |             |             |                      |       |
|                 |          |                |             |                    |           |             |             |                      |       |
|                 |          |                |             |                    |           |             |             |                      |       |
|                 |          |                |             |                    |           |             |             |                      |       |
|                 |          |                |             |                    |           |             |             |                      | -     |
| 14 <b>* N</b>   | Instruk  | ia / Produce   | nt Deklarad | cje 🖉 D-002-ku-ni- | ek-pp 🖉 D | -001-ku-ni- | ek-pp / Uwa | gi 🦯 🎝 🖉 💷           | •     |
| Gotowy          |          |                |             |                    |           |             |             | 프 100% 🗕 🗸 🗸         | - 🕂 📑 |

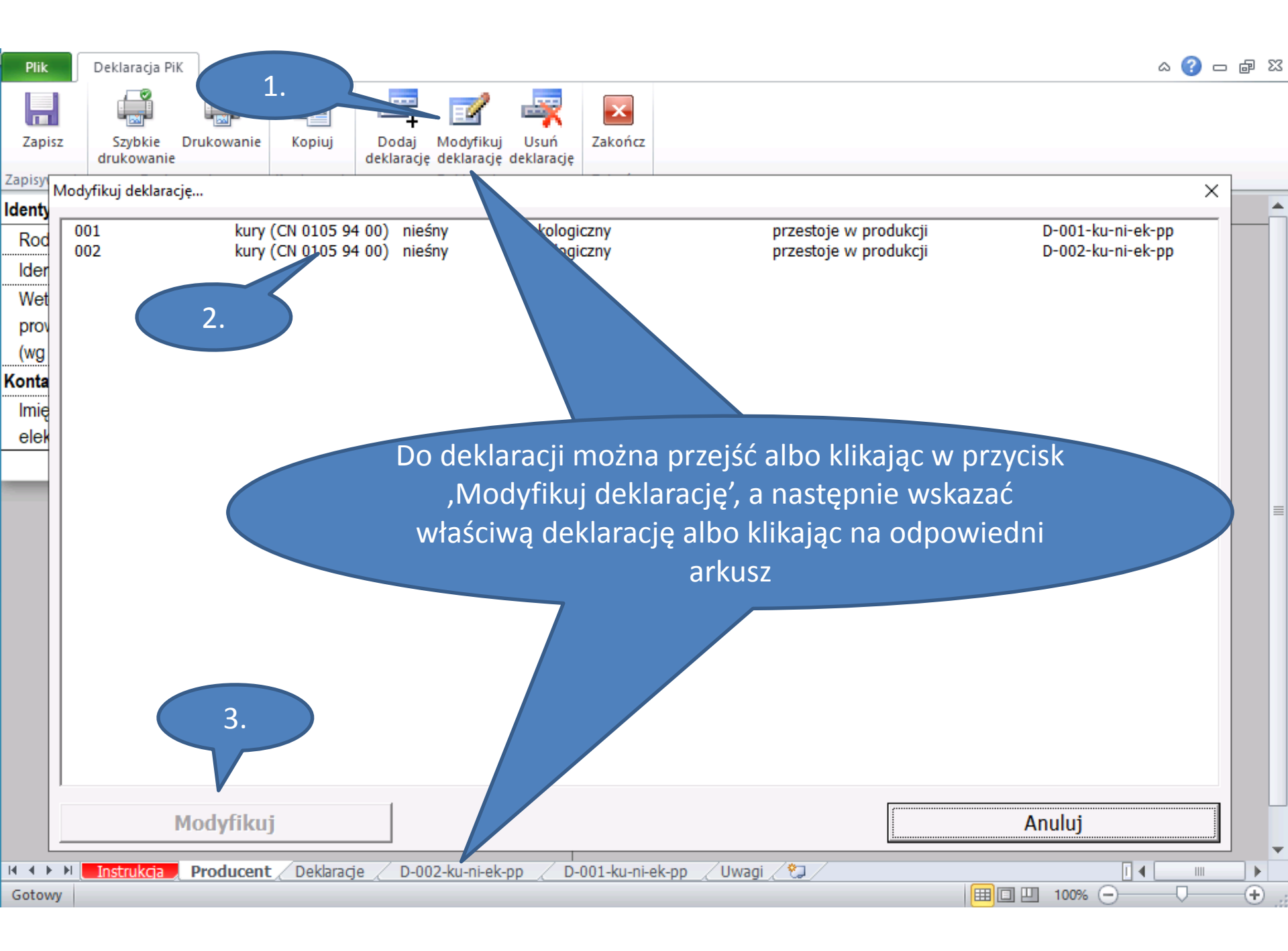

# Okno z komunikatem można zamknąć naciskając na krzyżyk.

#### Zapisywanie...

Skoroszyt 'Deklaracja\_PiK-006-72004699602821.xlsb' zapisano w folderze:

Kliknięcie w linki spowoduje otwarcie odpowiedniej lokalizacji.

C:\Users\Admin-U.al.J\Downloads\

Nie pokazuj więcej

Okno zamknie się automatycznie...

Adres folderu, w którym zapisany jest skoroszyt. Po kliknięciu zostanie on otwarty.

Po zaznaczeniu okno nie będzie więcej wyświetlane.

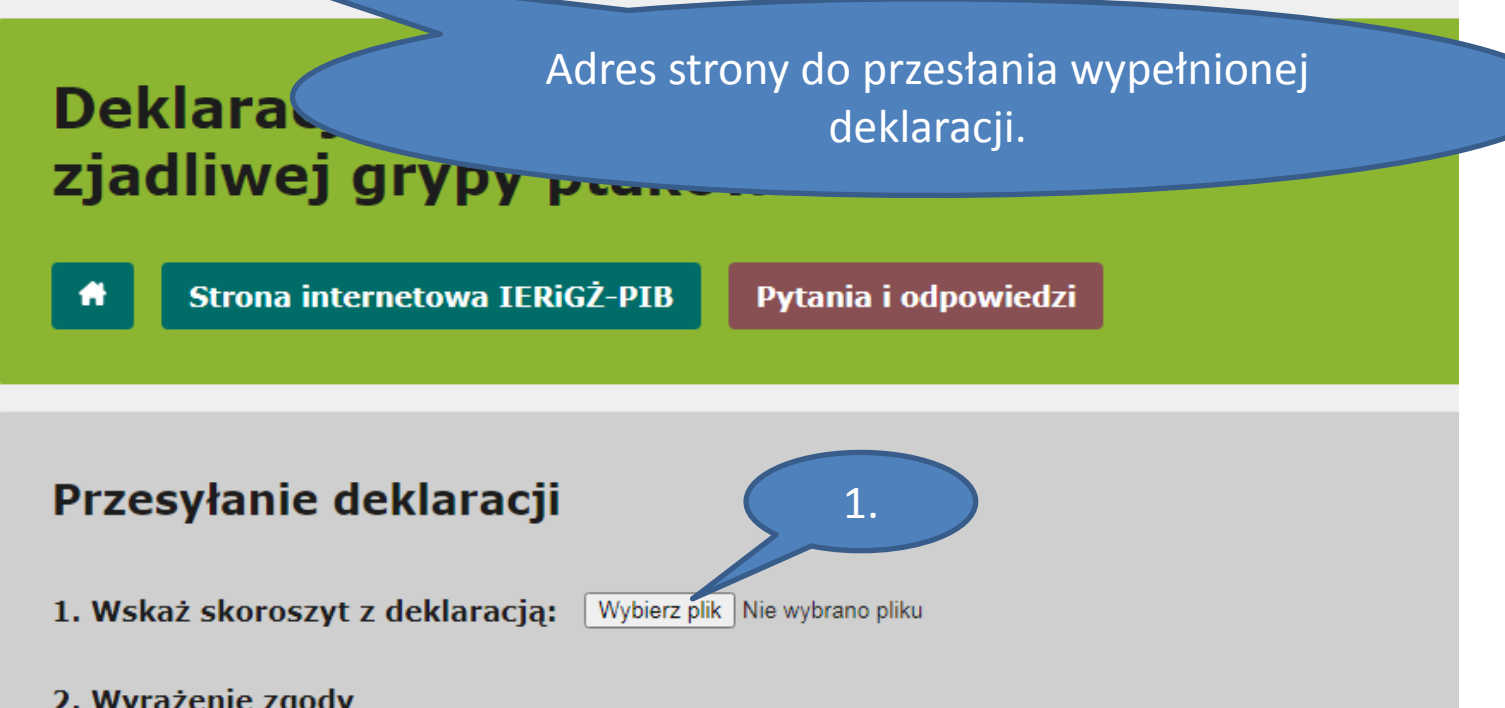

### 2. Wyrażenie zgody

<u>s</u>porządzenia<u> szac</u>unków strat w sektorze drobiarstwa w związku z wystąpieniem grypy H5N8 u dro Sporzas zeczypospolitej Polskiej do Komisji Europejskiej ws. zastosowania nadzwycz 2. wystapi 8 u drobiu na przełomie roku 2019 i 2020 oraz w roku 2021.

Przyjmuje do wiadomości, iż przetwarzanie danych realizuje inicjatywe MRiRW wyrażoną w piśmie do KOWR, ARIMR, GIW oraz IERIGŻ-PIB o podjęcie działań mających na celu sporządzenie szacunku u drobiu na przełomie roku 2019 i 2020 oraz w roku 2021.

Nadto, oświadczam, iż: zostałem poinformowany przez IERIGŻ-PIB o moich prawach wynikających

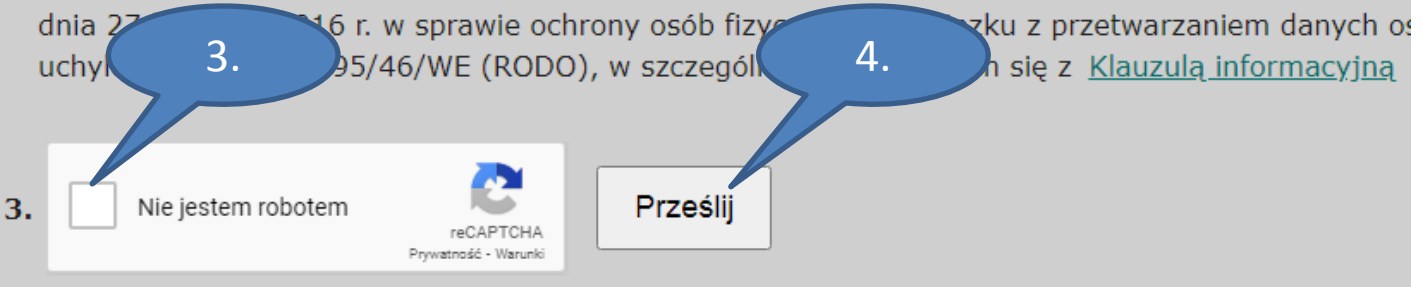